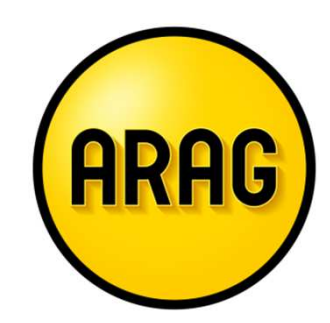

# **ARAG** Tarifrechner

Anleitung zur Registrierung

## Registrierung (1/5) - Was wird für die Anmeldung benötigt?

Für die erstmalige Anmeldung benötigen Sie:

- Eine Internetverbindung
- Ihre E-Mailadresse

#### Ihre ARAG Vermittlernummer

Wichtig: Bitte verwenden Sie dafür die Vermittlernummer **die Sie für die Antragseinreichung** aktiv verwenden. Es muss sich dabei NICHT um die Hauptvermittlernummer handeln, sondern kann auch eine Subnummer sein.

Hinweis: Viele unserer Vermittler sind es derzeit aus PULS und dem Gläsernen Akt gewohnt mit ihrer Hauptvermittlernummer einzusteigen. Für die Anmeldung im neuen Tarifrechner verwenden Sie aber bitte unbedingt die Vermittlernummer mit der Sie Anträge bei ARAG einreichen.

#### Passwort aus dem Gläsernen Akt

(oder wenn Sie mit einer Subnummer einsteigen, ihr zugeordnetes Passwort)

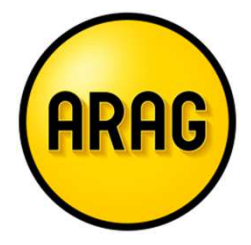

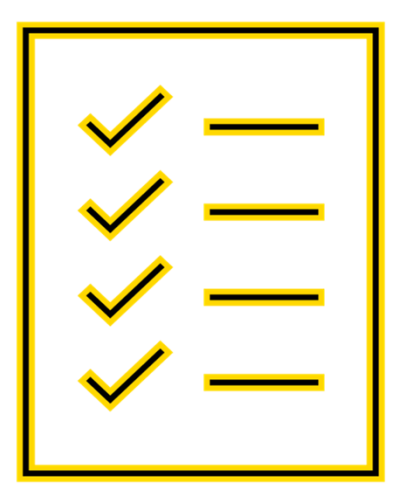

### Registrierung (2/5) – Tarifrechner und Anmeldung starten

- ✓ Öffnen Sie den Tarifrechner unter: <u>tarifrechner.arag.at</u>
- ✓ Klicken Sie dort auf: " >> zum ARAG Tarifrechner "

Fragen zur Anmeldung / Login Telefon: 01 531 02 1600 E-Malk Info@arag.at

Willkommen beim ARAG Tarifrechner

>> ARAG Vertriebspartner werden

Sie suchen innovative und zuverlässige Rechtsschutz-Produkte?

Dann sind Sie bei uns richtig. Unsere Rechtsschutz-Tarifwelt bietet eine vielfältige Auswahl für die bedarfsgerechte Absicherung Ihrer Kunden. Kombiniert mit unserem ausgezeichneten Service sind wir erste Wahl in Sachen Rechtsschutz.

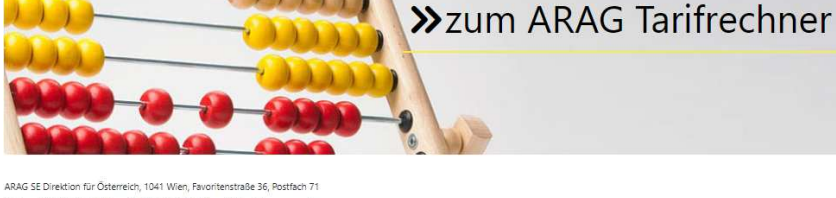

Arwa 32 Directori no Osterietari, iteri wiel, ranimensale 26, Astalen 71 Telefan: 01 531 02-0; Telefan: 01 531 02-1923; Internet https://www.arg.at Handeisgericht Wiel, FN 3847266; UID: ATL67380330, ARAG 54, 44472 Düsseldorf, ARAG Piatz 1, Sitz und Registergericht: Düsseldorf HRB 66646

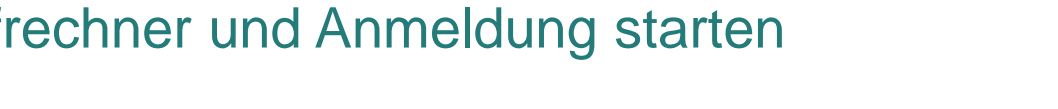

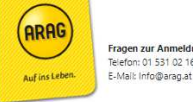

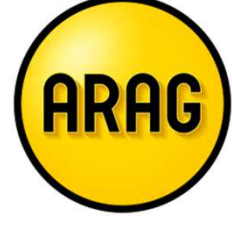

### Registrierung (3/5) – Prüfcode anfordern

ARAG

Beim ersten Einstieg klicken Sie bitte auf: "Jetzt registrieren"

| ARAG                            | NPULS              |  |
|---------------------------------|--------------------|--|
| Anmelden                        |                    |  |
| Mit E-Mail-Adresse              | anmelden           |  |
| E-Mail-Adresse                  |                    |  |
| Kennwort                        |                    |  |
| Kennwort vergessen?             |                    |  |
| Anmelden                        |                    |  |
| Sie haben noch kein Konto?      | Jetzt registrieren |  |
| Mit Konto für sozia<br>anmelden | les Netzwerk       |  |
| ARAG ActiveDirectory            |                    |  |

Hinterlegen Sie Ihre E-Mail-Adresse [1.] und klicken Sie auf "Prüfcode senden" [2.]

Sie erhalten nun einen Prüfcode auf die von Ihnen angegebene E-Mail-Adresse. Hinweis: Der Prüfcode ist für 2 Minuten gültig.

|    | Abbrechen NPULS           |
|----|---------------------------|
| 1. | maxmueller@beispieLat     |
| 2. | Prüfcode senden           |
|    | Neues Kennwort            |
|    | Neues Kennwort bestätigen |
|    | Vorname                   |
|    | Nachname                  |
|    | Erstellen                 |
|    |                           |

## Registrierung (4/5) – Zugang erstellen

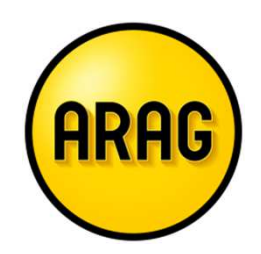

Kopieren Sie nun den Code aus der E-Mail in das Feld "Prüfcode" [ 1.] Im Anschluss klicken Sie auf: "Code überprüfen" [2.]

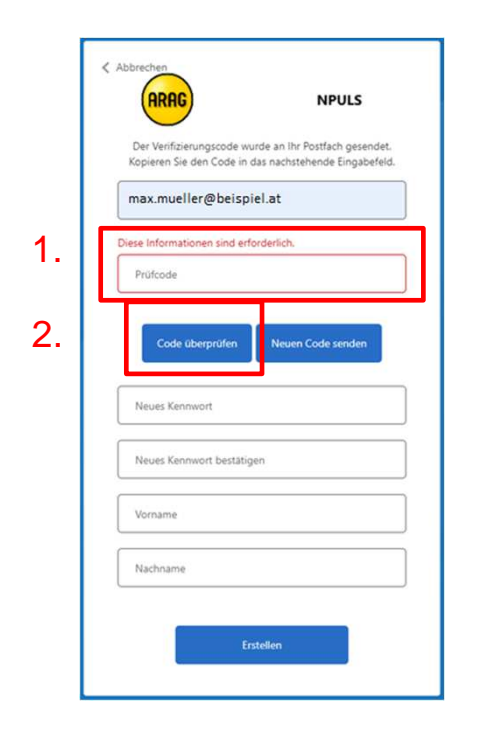

Ihr Kennwort [3.] muss mindestens 3 der folgenden Elemente enthalten: Kleinbuchstabe, Ziffer, Großbuchstabe, Symbol Geben Sie Ihren Vor- und Nachnamen ein [4.] Klicken Sie nun "Erstellen" [5.]

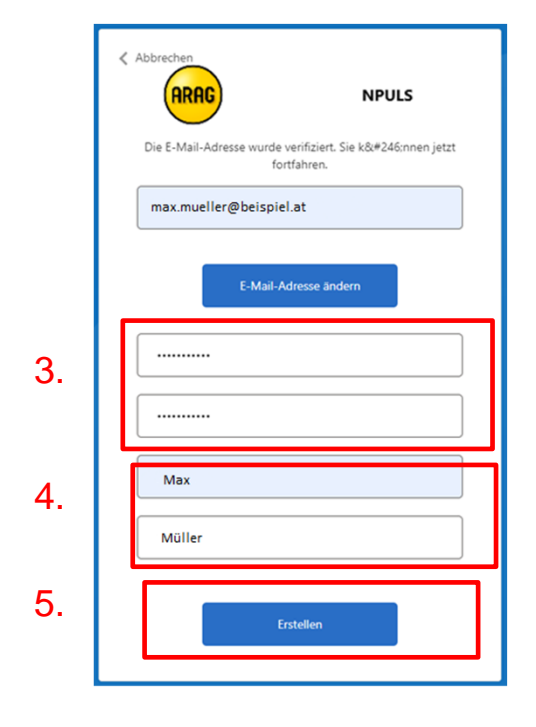

# Registrierung (5/5) – Vermittlerzuordnung

Sie haben nun auch schon den letzten Schritt für die Verwendung des Tarifrechners erreicht.

- Hinterlegen Sie nun Ihre Vermittlernummer, die Sie f
  ür die Antragseinreichung verwenden,
   welche NICHT die Hauptvermittlernummer sein muss -
- ✓ sowie das dazugehörige Passwort aus dem Gläsernen Akt und klicken auf: Zuordnen

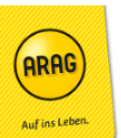

Vern

ARAG Tarifrechner Tarif 01.01.2022

Vermittlerzuordnung

#### Vermittlerzuordnung mit Puls Zugangsdaten

Hier können Sie zusätzliche Vermittlernummern zur aktuellen E-Mail-Adresse mit Ihren Puls Zugangsdaten zuordnen. Nach der erfolgreichen Zuordnung können Sie den ARAG Tarifrechner für Berechnungen und das Erstellen von Anträgen verwenden.

Bei der nächsten Anmeldung werden alle zugeordneten Vermittlernummern als Auswahl aufgelistet.

Zugangsdaten: Bitte geben Sie die Vermittlernummer ein, die Sie für die Antragseinreichung aktiv verwenden.

| nittlernummer: | Vermittlernummer |
|----------------|------------------|
| nwort:         | Kennwort         |
|                | Zuordnen         |

#### **Hinweis:**

Unter dem Menü-Punkt Benutzerverwaltung 🕙 können Sie Ihrem Account weitere Vermittlernummern zuordnen.

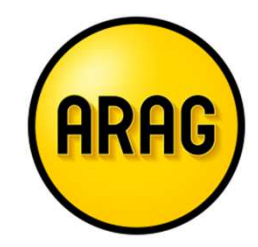